#### Colour in Motion

## Einbindung des Farbprofils Epson ET-2700 Series, CorelDRAW ab Version X5

#### 1. Farbeinstellungen überprüfen

1.1 Farbverwaltung über den Reiter Extras öffnen.

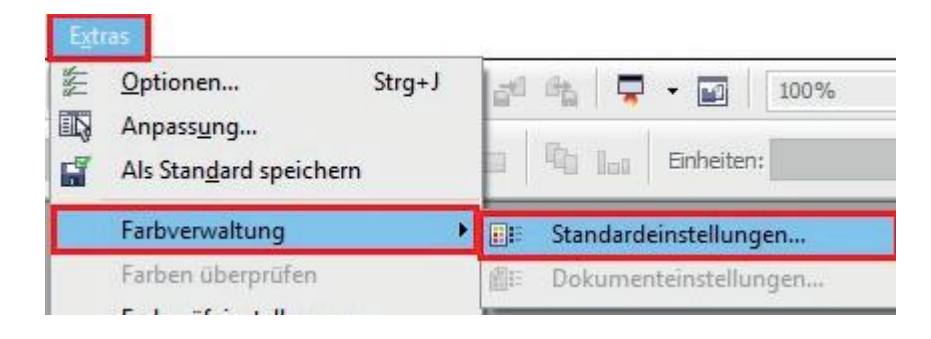

#### 1.2 Voreinstellung für die Sublimation auswählen und überprüfen.

Standardeinstellungen für die Farbverwaltung

| Voreinstellunge           | n: Sublimat                         | tion                      | ~      |               |                                                    |         |
|---------------------------|-------------------------------------|---------------------------|--------|---------------|----------------------------------------------------|---------|
| Standardfarbeinstellungen |                                     |                           |        | Farbverwaltu  | ngsverfahren                                       |         |
| Farbprofile:              | Farbprofile:                        |                           |        |               |                                                    |         |
| RGB:                      | (Standard                           | ) Adobe RGB (1998)        | $\sim$ | RGB:          | Standardfarbprofil zuweisen                        | ~       |
| CMYK:                     | (Standard                           | ) ISO Coated v2 (ECI)     | $\sim$ | CMYK:         | Standardfarbprofil zuweisen                        | ~       |
| Graustufen:               | (Standard                           | ) Dot Gain 15%            | $\sim$ | Graustufen:   | Eingebettetes Farbprofil verwenden                 | $\sim$  |
|                           |                                     |                           |        |               | Bei Nichtübereinstimmung der Farbprofile Warnung a | usgeben |
| Primärer Farb             | modus:                              | RGB                       | $\sim$ |               | Bei fehlendem Farbprofil Warnung ausgeben          |         |
| Wiedergabea               | bsicht:                             | Perzeptiv                 | $\sim$ | Importieren u | ınd einfügen:                                      |         |
| Einstellungen             | Einstellungen für Farbkonvertierung |                           |        |               | In Dokumentfarbprofil konvertieren                 | ~       |
| Farb-Engine:              |                                     | Microsoft ICM CMM         | ~      | CMYK:         | Dokumentfarbprofil zuweisen                        | $\sim$  |
| Deines Sch                | warz boibol                         | haltan                    |        | Graustufen:   | In Dokumentfarbprofil konvertieren                 | ~       |
| Grau CMY                  | Grau CMYK-Schwarz zuordnen          |                           |        |               | Bei Nichtübereinstimmung der Farbprofile Warnung a | usgeben |
| Schmuckfarben             | definition:                         | RGB-Werte                 | $\sim$ |               |                                                    |         |
| ☆ Beschreit               | oung —                              |                           |        |               |                                                    |         |
| Dies ist ein              | e benutzerd                         | efinierte Voreinstellung. |        |               |                                                    |         |
|                           |                                     |                           |        |               |                                                    |         |
|                           |                                     |                           |        |               |                                                    |         |
|                           |                                     |                           |        |               | OK Abbrechen                                       | Hilfe   |
|                           |                                     |                           |        |               |                                                    |         |

 $\times$ 

### www.sublisplash.de

\*Alle Warenzelchen, Produktnamen und Logos sind Eigentum der jeweiligen Besitzer. Alle hier nicht ausdrücklich gewährten Rechte bleiben vorbehalten.

### Colour in Motion

- 2. Datei öffnen und ggf. bearbeiten.
- 3. Datei drucken.
  - 3.1 Den Reiter Datei öffnen und Drucken auswählen

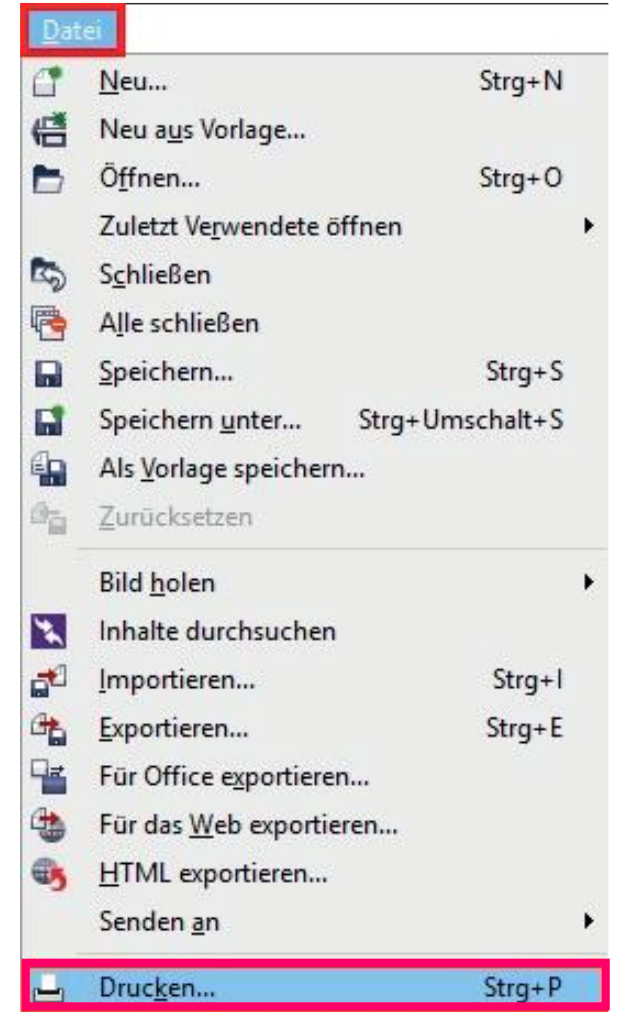

3.2 Im Reiter Allgemein den gewünschten Drucker auswählen

| Allgemein Fark | e Composite Layout Druckvorstufe 🕏 Kei | ne Probleme          |
|----------------|----------------------------------------|----------------------|
| Ziel           |                                        |                      |
| Drucker:       | EPSON ET-2700 Series                   | ✓ Grundeinstellungen |
| Seite:         | Ausrichtung anpassen (Hochformat)      | ← PPD verwenden      |

## www.sublisplash.de

\*Alle Warenzelchen, Produktnamen und Logos sind Eigentum der jeweiligen Besitzer. Alle hier nicht ausdrücklich gewährten Rechte bleiben vorbehalten.

Colour in Motion

3.3 Im Reiter Farbe überprüfen, ob die Einstellungen korrekt sind und ob das ICC-Profil zugewiesen ist

| Ocomposite drucken                                                                     |                                                                                                    |  |  |  |  |  |
|----------------------------------------------------------------------------------------|----------------------------------------------------------------------------------------------------|--|--|--|--|--|
| ◯ Auszüge drucken                                                                      |                                                                                                    |  |  |  |  |  |
|                                                                                        | Farbeinstellungen des Dokuments verwenden                                                                    |  |  |  |  |  |
|                                                                                        | ○ Farbprüfeinstellungen verwenden                                                                            |  |  |  |  |  |
| Farbkonvertierungen durchgeführt von:                                                  | CorelDRAW ~                                                                                                  |  |  |  |  |  |
| Farben ausgeben als:                                                                   | RGB ~                                                                                                    |  |  |  |  |  |
|                                                                                        | Schmuckfarben in RGB konvertieren                                                                            |  |  |  |  |  |
| Farben mithilfe des Farbprofils korrigieren:                                           | Sublisplash_Epson_ET_2700_Textil_V1.1.icc ~                                                                  |  |  |  |  |  |
|                                                                                        | RGB-Zahlen beibehalten                                                                                       |  |  |  |  |  |
|                                                                                        | 🗹 Reines Schwarz beibehalten                                                                                 |  |  |  |  |  |
| Wiedergabeabsicht:                                                                     | Perzeptiv ~                                                                                                  |  |  |  |  |  |
| Die in diesem Dialogfeld verfügbare Farb<br>Device Drucker festgelegt, den Sie auf der | einstellungen und die Vorschau sind für den Windows Graphic<br>r Registerkarte 'Allgemein' ausgewählt haben. |  |  |  |  |  |

- 4. Grundeinstellungen vornehmen
  - 4.1 Im Reiter Allgemein die Grundeinstellungen öffnen

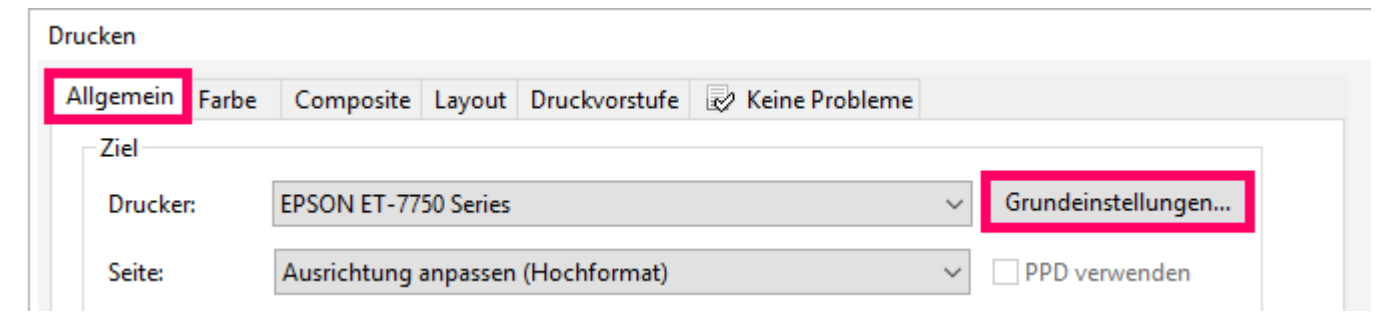

## www.sublisplash.de

\*Alle Warenzeichen, Produktnamen und Logos sind Eigentum der jeweiligen Besitzer. Alle hier nicht ausdrücklich gewährten Rechte bleiben vorbehalten.

### Colour in Motion

4.2 Gespeicherte Sublimationseinstellung auswählen und überprüfen

| Eigenschaften von EPSON ET-2700 Series                                      |                         |                         |  |  |  |  |  |  |  |
|-----------------------------------------------------------------------------|-------------------------|-------------------------|--|--|--|--|--|--|--|
| Haupteinstellungen Weitere Optionen Utility                                 |                         |                         |  |  |  |  |  |  |  |
| Druckvoreinstellungen                                                       |                         |                         |  |  |  |  |  |  |  |
| Benutzerdefinierte Voreinstellungen                                         | Dokumentgröße           | A4 297 x 210 mm 🗸 🗸     |  |  |  |  |  |  |  |
| <ul> <li>Dokument - Schnell</li> <li>Dokument - Standardqualität</li> </ul> | Ausrichtung             | Randlos Einstellungen   |  |  |  |  |  |  |  |
| <ul> <li>Dokument - Hohe Qualität</li> <li>Dokument - 2-Up</li> </ul>       | Druckmedium<br>Qualität | Epson Premium Semigloss |  |  |  |  |  |  |  |
| Dokument - Schnell Graustufen Dokument - Graustufen Coubling                |                         | Stark V                 |  |  |  |  |  |  |  |
| V Subii A4                                                                  | Farbe                   | ● Farbe ○ Graustufen    |  |  |  |  |  |  |  |
|                                                                             | 2-seitiges<br>Drucken   | Aus 🗸                   |  |  |  |  |  |  |  |
|                                                                             |                         | Einstellungen           |  |  |  |  |  |  |  |
|                                                                             | Multi-Page              | Aus ∨ Seitenfolge       |  |  |  |  |  |  |  |
|                                                                             | Kopien 1                | Sortieren               |  |  |  |  |  |  |  |
|                                                                             | Ruhemodus               | Aus $\vee$              |  |  |  |  |  |  |  |
| Einstellungen anzeigen Druckvorschau                                        |                         |                         |  |  |  |  |  |  |  |
| Standard zurück Tintenstand Druckauftrag-Organisator Lite                   |                         |                         |  |  |  |  |  |  |  |
| OK Abbrechen Hilfe                                                          |                         |                         |  |  |  |  |  |  |  |

#### 5. Datei drucken

## www.sublisplash.de

\*Alle Warenzelchen, Produktnamen und Logos sind Eigentum der Jeweiligen Besitzer. Alle hier nicht ausdrücklich gewährten Rechte bleiben vorbehalten.